## Import ZVEH-Leistungskatalog

Der Leistungskatalog besteht aus folgenden Dateien:

| ZVEHNORM.001 | Daten der Kalkulationshilfe (ohne Kapitel 28)           |
|--------------|---------------------------------------------------------|
| ZVEHNORM.097 | Stückliste der Kalkulationshilfe (ohne Kapitel 28)      |
| ZVEHNORM.098 | Bauzeiten der Stücklistenartikel (ohne Kapitel 28)      |
| ZVEHNORM.099 | Referenznummer der Stücklistenartikel (ohne Kapitel 28) |
| ELDANORM.001 | Stücklistenartikel (ohne Kapitel 28)                    |
| ZVEHNORM.028 | Daten Bereich IT-Servicearbeiten                        |
| ZVEHNORM.127 | Stückliste IT-Bereich                                   |
| ZVEHNORM.128 | Bauzeiten der Stücklistenartikel IT-Bereich             |
| ZVEHNORM.129 | Referenznummer der Stücklistenartikel IT-Bereich        |
| ELDANORM.028 | Stücklistenartikel IT-Bereich                           |

Die Dateien ELDANORM.001 und ELDANORM.028 sind als Artikelkataloge einzulesen. Da diese Schnittstelle nur ELDANORM 2000 einliest, sind diese Dateien zuvor ggf. zu konvertieren. Dazu finden Sie in der Installation des Programmes im Unterverzeichnis ..\INSTALL\ELDANORM die Datei SETUP.EXE . Führen Sie diese aus. Nach Start wählen Sie

> ELDANORM 2000 Prüfprogramm Version 12/99a Programm Hilfe Konvertieren 1/96-2000A F5 Datei prüfen F6

und geben Sie in nachfolgender Maske die Eingabedatei und die gewünschte Ausgabedatei an:

| Konverter ELDANORM 01/96 nach 2000A    |                         |                       |                      |   |  |
|----------------------------------------|-------------------------|-----------------------|----------------------|---|--|
| Datei - Information ELDA 01/96         |                         |                       |                      |   |  |
| Dateiname                              | D:\projekte\Daten\LEIST | UNG\zveh\ELDANORM.001 | Satz-Nummer 1        |   |  |
| Länge KByte                            | 2.208,831               | ELDA-Version 0196     | Satzart-Kennzeichen  |   |  |
| Anzahl Sätze                           | 16991                   | Satzarten ABZ         | Satz-Länge Byte 128  |   |  |
| Erstell-Datum                          | 25.09.2008              |                       | gelesene KByte 0,130 |   |  |
|                                        |                         | Quell-Datei öffnen    |                      | % |  |
| Datei - Informatio                     | n ELDA 2000             |                       |                      |   |  |
| Dateiname                              | D:\projekte\Daten\LEIST | Satz-Nummer           |                      |   |  |
| Satz verkürzt, ohne leere Kann-Felder  |                         |                       | Satzart-Kennzeichen  |   |  |
| zusätzlicher P.Satz mit altern Währung |                         |                       | Satz-Länge Byte      |   |  |
| Datei nach Konvertierung direkt prüfen |                         |                       |                      |   |  |
| Konvertierung läuft seit Std:Min:Sek   |                         |                       |                      |   |  |

Klicken Sie dann auf Start.

Die Einstellungen in nachfolgender Maske lassen Sie unverändert

| Vorlaufsatz Edito              | r.                                |                                 | X                       |
|--------------------------------|-----------------------------------|---------------------------------|-------------------------|
| Datenursprung<br>BBN/ILN 4025  | 525000003                         | Name WFEmbH 60487               | Frankfurt/M             |
| Datenersteller<br>BBN/ILN 4025 | 525000003                         | Name WFEmbH 60487               | Frankfurt/M             |
| Datenempfänger-<br>BBN/ILN     |                                   | Name                            |                         |
| Information Artikel of         | der ZVEH-Kalkulationsh il         | fe Copyright WFE-GmbH           |                         |
| Erstell-                       | Datum 22.07.2010                  | Kundennummer                    |                         |
| DOS Windows Absprache          | Separator ;<br>Austausch ,        | Zeichensatz PC850<br>Schriftart |                         |
| Rabattgruppen-Üb               | ernahme in Feld<br>Großhandel 📀 b | eide Felder                     | Übernehmen<br>Abbrechen |

und klicken Sie auf **Übernehmen**. Die Datei wird nun konvertiert.

Verfahren Sie mit der zweiten Datei ebenso.

Starten Sie nun im Handwerkerprogramm *Stammdaten > ELDANORM 2000*. Legen Sie einen Katalog mit Namen META an. Klicken Sie auf *ELDANORM 2000-Dateien einlesen*. Wählen Sie in der Öffnen-Maske unter **Dateityp** *Alle Dateien* aus

| Dateiname: | ELDA2000.028     | ~ | Öffnen    |
|------------|------------------|---|-----------|
| Dateityp:  | Alle Dateien     | ~ | Abbrechen |
|            | ELDANORM-Dateien |   | .::       |
|            | Alle Dateien     |   |           |

und öffnen Sie die zuvor konvertierten Dateien.

Abschließend sollte die Maske wie folgt aussehen:

| 📾 [0305 - 01] - ELDANORM 2000- Schnittstelle    | ? 🛛                                     |
|-------------------------------------------------|-----------------------------------------|
| Zielkatalog: META                               |                                         |
| Eingelesene Dateien                             | Verarbeiten der eingelesenen Dateien    |
| D:\projekte\Daten\LEISTUNG\zveh\ELDA2000.001 :  | Nach Abschluß Rabatte übertragen        |
| D: \projekte\Daten\LETSTONG\Zven\ELDA2000.028 ; | Mark Abarkh Cashtadhatalar antallar     |
|                                                 | Nach Abschlub Suchtextkatalog erstellen |
|                                                 | Enthaltener Mehrwertsteuersatz [%]      |
|                                                 | Verarbeitungsprotokoll:                 |
|                                                 |                                         |
|                                                 |                                         |
|                                                 |                                         |
|                                                 |                                         |
|                                                 |                                         |
|                                                 |                                         |
|                                                 |                                         |
|                                                 |                                         |
|                                                 |                                         |
|                                                 |                                         |
| F8 ELDANORM 2000- Dateien einlesen              | F10 Verarbeitung starten F12 Beenden    |

Klicken Sie nun auf Verarbeitung starten.

## Die Meldungen

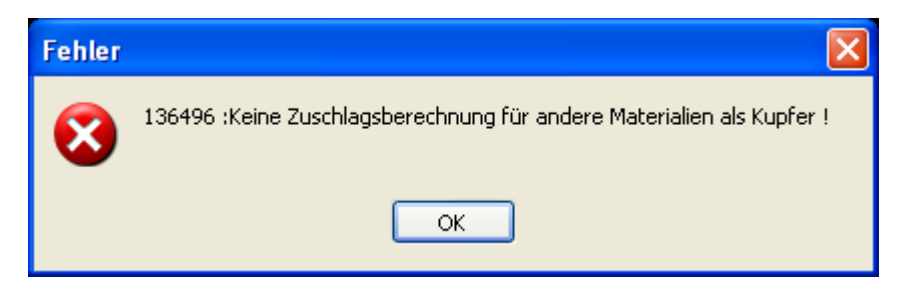

bestätigen Sie mit OK. Das ist ein Hinweis, dass in den Datensätzen andere Metalle als Kupfer zum Tagespreis verarbeitet werden, was vom Programm nicht unterstützt wird.

Ist das erledigt, können die Leistungsdaten eingelesen werden.

Öffnen Sie dazu Stammdaten > Leistungsdatei verwalten und legen Sie einen neuen Katalog ZVEH an.

Wechseln Sie auf die Registerseite ZVEH einlesen.

| 💀 [0303 - 01] - Leistungskataloge verwalten 🛛 🛜 🔀 |                        |                     |                   |                    |                   |               |
|---------------------------------------------------|------------------------|---------------------|-------------------|--------------------|-------------------|---------------|
| 1: Leistungsübersicht 2: Leistungso               | laten 3: GAEB einlesen | 4: Sirados einlesen | 5: ZVEH einlesen  | 6: TGP-Katalog     | 7: ZIEMER-Katalog | 8: Drucken    |
| Präfix für Leistungsnummer                        |                        |                     | Umrechnungs       | wert für Preise    | ohne              | v             |
|                                                   |                        |                     | In den Preiser    | n enthaltene Mehrv | wertsteuer [%]    | 0             |
| Übernahmeprotokoll                                |                        |                     |                   |                    |                   |               |
|                                                   |                        |                     |                   |                    |                   |               |
|                                                   |                        |                     |                   |                    |                   |               |
|                                                   |                        |                     |                   |                    |                   |               |
|                                                   |                        |                     |                   |                    |                   |               |
|                                                   |                        |                     |                   |                    |                   |               |
|                                                   |                        |                     |                   |                    |                   |               |
|                                                   |                        |                     |                   |                    |                   |               |
|                                                   |                        |                     |                   |                    |                   |               |
|                                                   |                        |                     |                   |                    |                   |               |
|                                                   |                        |                     |                   |                    |                   |               |
|                                                   |                        |                     |                   |                    |                   |               |
|                                                   |                        |                     |                   |                    |                   |               |
|                                                   | ZVEH (alt) einlesen    | ZVEHNORM            | 1 (1796) einlesen | Einlesen abb       | rechen Proto      | kolle drucken |

WICHTIG! Die nachfolgenden Schritte müssen Sie hintereinander abarbeiten, ohne dazwischen das Programm zu beenden!

Klicken Sie auf ZVEHNORM (1/96) einlesen

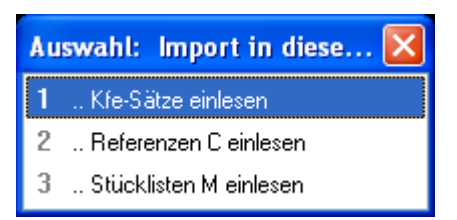

## und 1.. Kfe-Sätze einlesen. Wählen Sie die Datei ZVEHNORM.001 aus.

| ļ | 💀 [0303 - 01] - Leistungskataloge verwalten                                                                                                    | ?    | × |  |  |  |
|---|----------------------------------------------------------------------------------------------------|------|---|--|--|--|
| ſ | 1: Leistungsübersicht 🛛 2: Leistungsdaten 🗍 SAEB einlesen 🛛 4: Sirados einlesen 🖥 5: ZVEH einlesen 🛛 6: TGP-Katalog 🖷 7: ZIEMER-Katalog 🖥 8: Drucke       | en 🚺 | ۶ |  |  |  |
|   | Präfix für Leistungsnummer Umrechnungswert für Preise ohne V                                                                                              |      | ] |  |  |  |
|   | In den Preisen enthaltene Mehrwertsteuer [%]                                                                                                    |      |   |  |  |  |
|   | Übernahmeprotokoll                                                                                                    |      |   |  |  |  |
|   | Dateiprüfung D:\projekte\Daten\LEISTUNG\zveh\ZVEHNORM.001<br>Verarbeitungsprotokoll:                                                                      |      |   |  |  |  |
|   | V25092008Leistungspositionen der ZVEH-Kalkulationshilfe Copyright WFE-GmbH<br>K4025525000003WFEmbH 60487 Frankfurt/M 000000000000000000000000000000000000 | ZVEH | - |  |  |  |

Die Daten werden nun eingelesen.

Danach sind die Leistungstexte und -minuten vorhanden.

In den Stücklisten wird Bezug auf "ZVEH-interne" Artikelnummern genommen.

Die Zuordnungen dieser Artikelnummern zu den Nummern im META-Katalog bzw. Ihrem DATANORM-Katalog werden über die Referenztabelle vorgenommen.

## Klicken Sie wieder auf **ZVEHNORM (1/96) einlesen**

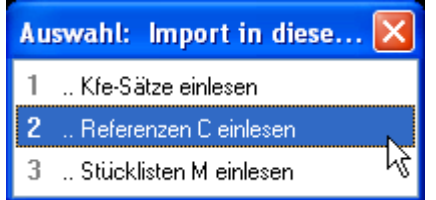

und wählen Sie Referenzen C einlesen.

Öffnen Sie die Datei ZVEHNORM.004, dann erhalten Sie folgende Information:

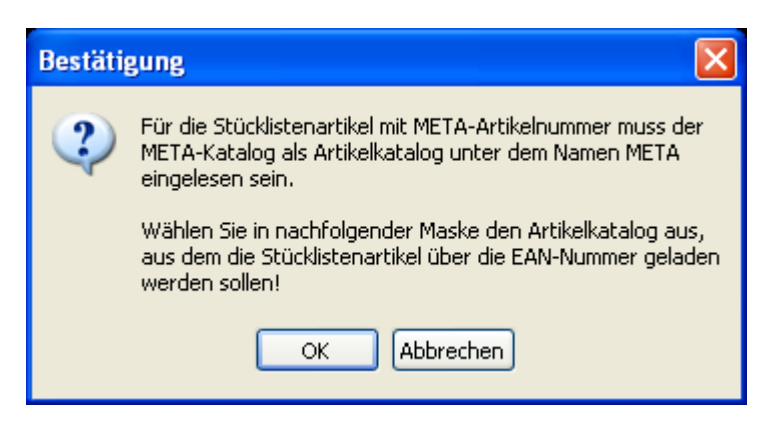

Wählen Sie in folgender Maske Ihren Lieferantenkatalog aus:

| [KAT - 01] - Katalogauswahl    | ? 🛛                           |
|--------------------------------|-------------------------------|
| -Vorhandene Kataloge<br>FEGIME | Öffnen                        |
|                                | ESC Abbrechen                 |
|                                |                               |
|                                |                               |
|                                |                               |
|                                |                               |
|                                | <sup>F8</sup> Katalog anlegen |
|                                | F7 Katalog löschen            |
|                                | F3 Katalog Info               |
|                                | UGL-Zugangsdaten              |
|                                |                               |
|                                |                               |

Die Daten werden nun in eine Tabelle eingelesen.

Klicken Sie wieder auf ZVEHNORM (1/96) einlesen

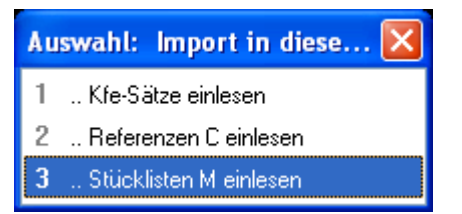

und wählen Sie *Stücklisten M einlesen*. Öffnen Sie die Datei **ZVEHNORM.002** 

Es werden jetzt die Stücklisten zu den Leistungen aufgebaut, wobei anhand der Referenztabelle entweder ein Artikel im META-Katalog zugewiesen wird oder über EAN-Nummer ein Artikel aus Ihrem DATANORM-Katalog.

Damit ist die Übernahme beendet.